# BREYE2.x FDA 21 CFR Part 11 compliance

## Inhalt

| FDA 21 CFR Part 11 Background                                               | 1 |
|-----------------------------------------------------------------------------|---|
| Validation to ensure accuracy, reliability, consistent intended performance | 2 |
| Create copies in human readable form suitable for inspection                | 3 |
| Protection of records                                                       | 3 |
| Secure and traceable access to the system                                   | 4 |
| Access and Data collection Log by user                                      | 5 |
| Electronic Signature                                                        | 6 |
| Traceability of critical actions                                            | 7 |
| System validation                                                           | 7 |
| Reference database                                                          | 8 |
| Production Quality Reports                                                  | 9 |

# FDA 21 CFR Part 11 Background

By 21 CFR Part 11 the FDA defines requirements for electronic devices creating and managing digital data used in the medical field. The data can be text, images, audio or video.

Whenever data created by the electronic device is delivered to FDA (f.e. 510(k)-Submission) or is presented in an FDA-Audit, the creation and modification of any data has to be documented. Any creation and modification activity need to be traced to a single user.

The BREYE Braille Dot Analyzer is used to create quality reports of Braille dots, printed or embossed on folding carton packaging, Labels, or any other cardboard material. The reports are created as digital PDFs including target references, tolerances, measurement data and images. The reports can be printed and manually signed or digitally signed by the user.

BREYE2.x Software release offers the features to make the BREYE Braille Dot Analyzer FDA 21 CFR Part 11 compliant in terms of a closed system.

#### B §11.10 Controls for closed systems

Persons who use closed systems to create, modify, maintain, or transmit electronic records shall employ procedures and controls designed to ensure the authenticity, integrity, and, when appropriate, the confidentiality of electronic records, and to ensure that the signer cannot readily repudiate the signed records as not genuine.

The following chapters will explain, how the system can be used in compliance with FDA 21 CFR Part 11, as far as applicable.

Validation to ensure accuracy, reliability, consistent intended performance

*B* §11.10 (a) Validation of systems to ensure accuracy, reliability, consistent intended performance, and the ability to discern invalid or altered records.

The BREYE can be validated using the BREYE TARGET reference. The BREYE TARGET reference is mechanically stable and can be used for at least 2 years.

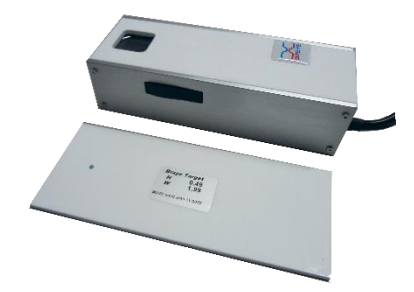

The BREYE2.x Software features a Validation procedure that can be accessed from the main menu

| 🐱 BREYE Braille Dot C | hecker v2.0.0.0 SN 00180                      | 🗻 BREYE Validation — | × |
|-----------------------|-----------------------------------------------|----------------------|---|
| File Tools Device     | eXit Help<br>brate<br>date BREYE<br>ct Device |                      |   |

Insert the target height and base diameter as printed on the BREYE TARGET.

|                | TARGET |        |
|----------------|--------|--------|
| Height:        | 0.50   | ± 0.02 |
| Base diameter: | 2.00   | ± 0.05 |

Click the Preview button to set the device parameters for validation and run a live image in the main window. Position the BREYE using the blue ellipse as reference

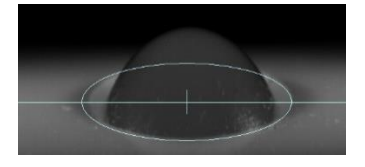

Ō

Click the capture button to capture an image and to calculate the dimensions of the BREYE TARGET reference.

The VALIDATION dimensions are calculated automatically. The VALIDATION numbers are compared with the reference target numbers and if in tolerance, there will be displayed a green flag.

If slightly out of tolerance, such as the mis-calibration is very small, the operator gets prompt to recalibrate the device. If the VALIDATION is totally out of tolerance, the calibration at the manufacturing location or service center is recommended.

Click the PDF Icon to create a Validation report. The validation result and date will be added to permanently to the validation database. The regularity of validation can be traced. The PDF report is automatically saved and can be printed.

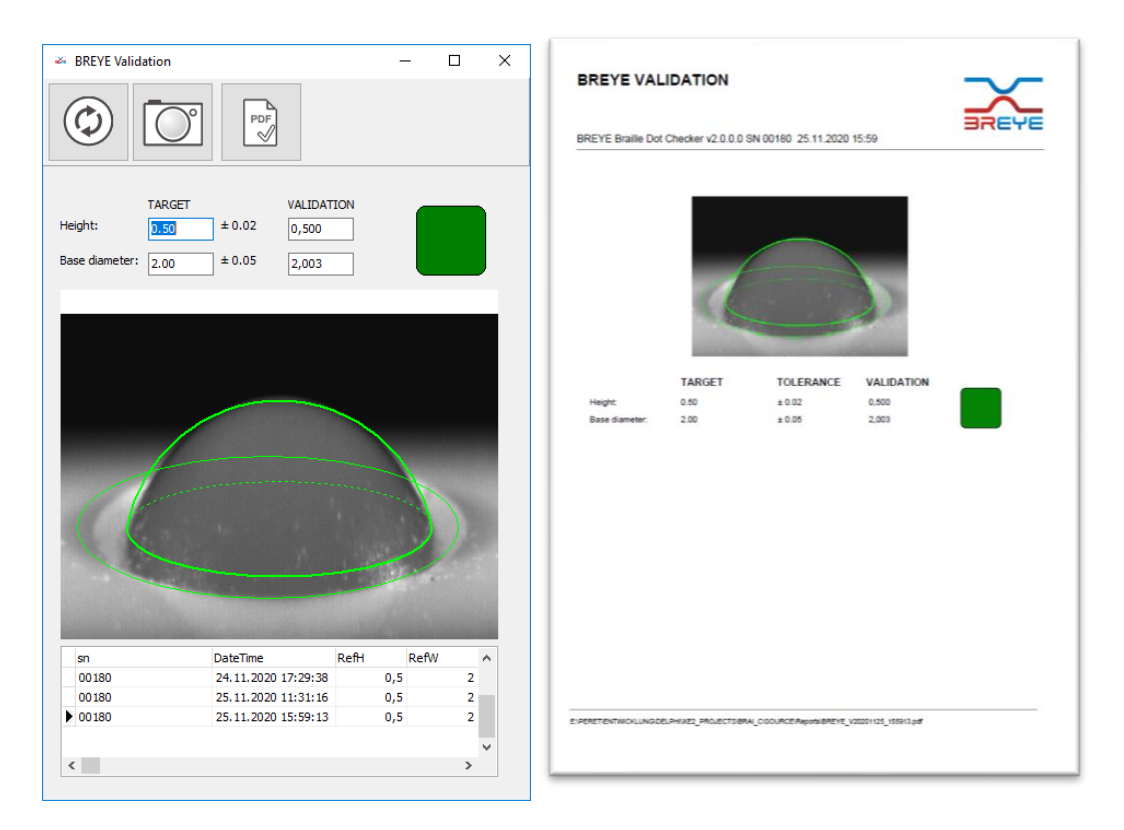

#### Create copies in human readable form suitable for inspection

*B* §11.10 (b) The ability to generate accurate and complete copies of records in both human readable and electronic form suitable for inspection, review, and copying by the agency.

The BREYE system creates any report in PDF form, which does fulfill this requirement.

## Protection of records

*B* §11.10 (c) Protection of records to enable their accurate and ready retrieval throughout the records retention period.

As many companies in this area are using their own backup IT-Systems, the protection of records can be achieved by simply creating backups of the PDF reports created and saved in sub-folders of the installation directory. In order to guarantee the completeness, any creation of a report is documented in the user log database, that's an integral part of the BREYEv2.x system.

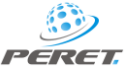

# Secure and traceable access to the system

B §11.10 (d) Limited system access to authorized individuals.

The FDA 21 CFR Part 11 compliance requires that only authorized, trained, approved users can access the system and create measurement data and reports.

The BREYE2.x features a User database, such as whenever the software is started, the user is prompt to login.

|                    |       | - |              | ×        |
|--------------------|-------|---|--------------|----------|
| USER:<br>PASSWORD: | Lukas |   | $\checkmark$ | $\times$ |

Only registered users can login and use the device. After installation the list of registered users is empty and the login is performed automatically with superuser rights. The BREYE2.x now should be set up to work with registered users only.

Open the settings window by selecting the settings menu item from the main menu.

| 🐱 BREYE Braille Dot Checker v2.0.0.0 SN 00180 |                |     |      |     |  |  |  |
|-----------------------------------------------|----------------|-----|------|-----|--|--|--|
| File                                          | Tools Device e | Kit | Help |     |  |  |  |
|                                               | Load Image     |     | h.   |     |  |  |  |
|                                               | Save Image     |     |      | A I |  |  |  |
|                                               | Save Values    |     | F6   |     |  |  |  |
|                                               | Settings       |     |      |     |  |  |  |
| Standards Database                            |                |     |      |     |  |  |  |

Select the USER Page of the settings window and insert the list of registered users into the database.

*B* §11.10 (g) Use of authority checks to ensure that only authorized individuals can use the system, ..., access the operation or computer system input or output device, alter a record, or perform the operation at hand.

Any user has to be qualified as superuser (True) or standard user (False) in the second column.

| X   | Settings             |            |          | _ | ×            |   |
|-----|----------------------|------------|----------|---|--------------|---|
| .an | guage Load your LOGO | User       |          |   |              |   |
|     | <b>4 4 4</b>         | True/False | × (*     |   |              |   |
|     | Name                 | Superuser  | Password | ^ |              |   |
| Þ   | Lukas                | True       | breye    |   |              |   |
|     | guest                | False      | guest    |   |              |   |
|     |                      |            |          | ~ | $\checkmark$ | ) |

There can be registered as many users as required. Register a separate user for any operator, that should have access to the system.

In order to register a new user, change or delete a password, or to change the user qualification, the current user needs to have superuser qualification TRUE.

The following functions are reserved to the superuser

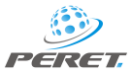

- Register new users, change or delete passwords, change user rights
- Add, delete or modify references and tolerances
- Perform a system validation

## Access and Data collection Log by user

*B* §11.10 (e) Use of secure, computer-generated, time-stamped audit trails to independently record the date and time of operator entries and actions that create, modify, or delete electronic records.

Any data collection action performed by a user will be stored in a LOG database.

| 🛎 BREYE USER LOG | 6               |                            |                     |                  | -        |        | ×   |
|------------------|-----------------|----------------------------|---------------------|------------------|----------|--------|-----|
| $\boxtimes$      |                 |                            |                     |                  |          |        |     |
| User             | Action          | PDF                        | DateTime            | ID               | Version  | BREYEs | n 🔺 |
| Lukas            | Modify Ref.     |                            | 14.12.2020 15:20:06 | AccuBraille      | v2.0.0.0 | 00180  |     |
| Lukas            | Modify Ref.     |                            | 14.12.2020 15:20:12 | Embossed Braille | v2.0.0.0 | 00180  |     |
| Lukas            | JOB Report      | BREYE_20201214_152244.pdf  | 14.12.2020 15:22:50 | 123456           | v2.0.0.0 | 00180  |     |
| Lukas            | Compare Dots    | BREYE_C20201214_152330.pdf | 14.12.2020 15:23:31 |                  | v2.0.0.0 | 00180  |     |
| Lukas            | Logout          |                            | 14.12.2020 15:24:32 |                  |          |        |     |
| Lukas            | Login           |                            | 14.12.2020 15:27:26 |                  | v2.0.0.0 | 00180  |     |
| Lukas            | Login           |                            | 14.12.2020 15:27:26 |                  | v2.0.0.0 | 00180  |     |
| Lukas            | Compare Dots    | BREYE_C20201214_152810.pdf | 14.12.2020 15:28:16 |                  | v2.0.0.0 | 00180  |     |
| Lukas            | Login           |                            | 14.12.2020 15:28:57 |                  | v2.0.0.0 | 00180  |     |
| Lukas            | Logout          |                            | 14.12.2020 15:29:01 |                  |          |        |     |
| Lukas            | Connect         |                            | 14.12.2020 15:32:56 |                  | v2.0.0.0 | 00180  |     |
| Lukas            | Logout          |                            | 14.12.2020 15:33:14 |                  |          |        |     |
| Lukas            | Connect         |                            | 14.12.2020 15:41:48 |                  | v2.0.0.0 | 00180  |     |
| Lukas            | Logout          |                            | 14.12.2020 15:42:06 |                  |          |        |     |
| Lukas            | Connect         |                            | 14.12.2020 15:44:31 |                  | v2.0.0.0 | 00180  |     |
| Lukas            | Logout          |                            | 14.12.2020 15:51:54 |                  |          |        |     |
| Lukas            | Connect         |                            | 14.12.2020 15:52:50 |                  | v2.0.0.0 | 00180  |     |
| Lukas            | Validate Device | BREYE_C20201214_155321.pdf | 14.12.2020 15:53:27 |                  | v2.0.0.0 | 00180  |     |
| Lukas            | Logout          |                            | 14.12.2020 15:54:18 |                  |          |        |     |
| Lukas            | Connect         |                            | 14.12.2020 15:56:08 |                  | v2.0.0.0 | 00180  |     |

The LOG is displayed clicking the Menu Item File/User Log

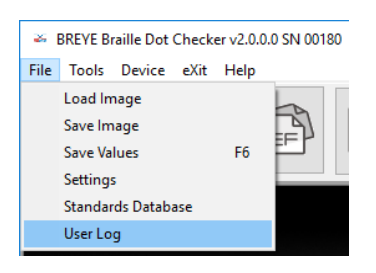

The following actions are added to the Log database:

- Login
- Logout
- Modification of users that are allowed to login
- Modification of References
- Creation of a Job Report (Production Quality Report)
- Creation of a Dot Compare Report

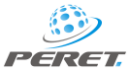

- Connecting another BREYE Braille Dot Analyzer with a different serial number
- Validation of the BREYE Dot Analyzer

Whenever it makes sense there is stored information in addition to the user's name, time stamp, Software version and BREYE serial number:

- PDF File name when a PDF Report is created (Validation, Job Report, Dot Compare report)
- JOB ID number if available
- Reference name in case a reference has been added or changed.

#### Electronic Signature

B §11.50 Signature manifestations.

11.50 (a) Signed electronic records shall contain information associated with the signing that clearly indicates all of the following:

- 1. The printed name of the signer;
- 2. The date and time when the signature was executed; and
- 3. The meaning (such as review, approval, responsibility, or authorship) associated with the signature

Any authorized operator can be linked to a signature certificate in PFX file format. In case the PFX file is available and valid, there will be added a digital signature to the Job quality report.

| 🍝 Settings      |                       |          |             | _ |        | × |
|-----------------|-----------------------|----------|-------------|---|--------|---|
| Language Load y | our LOGO User         |          |             |   |        |   |
|                 | 💠 😑 🔺 🗸<br>True/False | × (°     |             |   |        |   |
| Name            | Superuser             | Password | PFXFile     | ^ |        |   |
| Lukas           | True                  | lukas    | .\BREYE.pfx |   |        |   |
| Guest           | False                 | guest    |             |   |        |   |
| <               |                       |          |             | > | $\sim$ | / |

The signed PDF file is saved with the suffix <signed>.

| <u>h</u> ö | Unterschrieben und alle Unterschriften sind gültig.                                                                                           | Unterschriftsfenster |
|------------|----------------------------------------------------------------------------------------------------|----------------------|
| ()<br>()   | BREYE QUALITY REPORT<br>DIN EN 15823 - FDA 21 CFR Part 11 Compliant<br>PERET GmbH<br>Forch Str 7 - 39040 Vahrn - Italy<br>24.03.2021-13:23:58 |                      |

Clicking the gray rectangle gives access to details of the signature. Example:

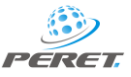

| Untersch    | nriftseigenschaften                                                                                                    | × |
|-------------|----------------------------------------------------------------------------------------------------|---|
| <u>k</u> ö  | Unterschrift ist GÜLTIG (unterschrieben von BREYE).<br>Signaturzeitpunkt: 2021/03/24 13:35:49 +01'00'                                                                                                    |   |
|             | Grund: BREYE Braille Dot Analysis authorship<br>Ort: Lukas using BREYE Braille Dot Checker v2.1.0.0 SN 00180                                                                                                    |   |
| Gült        | tigkeitszusammenfassung                                                                                                    |   |
|             | Das Dokument wurde nach dem Anbringen der Zertifizierung nicht verändert<br>oder beschädigt.                                                                                                    |   |
|             | Der Zertifizierer hat festgelegt, dass das Ausfüllen und Unterschreiben von<br>Formularfeldern sowie das Hinzufügen von Kommentaren bei diesem Dokument<br>gestattet sind. Andere Änderungen sind nicht zulässig. |   |
|             | Das Dokument wurde vom aktuellen Benutzer unterschrieben.                                                                                                    |   |
|             | Die Uhrzeit der Signatur stammt von der Uhr des Computers vom Signierer.                                                                                                    |   |
|             | Die Signaturüberprüfung wurde zum Zeitpunkt der Signaturerstellung<br>durchgeführt:<br>2021/03/24 13:35:49 +01'00'                                                                                                |   |
| Info        | rmationen zum Aussteller                                                                                                    |   |
|             | Pfadprüfungen waren erfolgreich.                                                                                                    |   |
|             | Sperrungsüberprüfungen werden nicht bei Zertifikaten durchgeführt, die Sie als<br>direkt vertrauenswürdig eingestuft haben.                                                                                       |   |
|             | Zertifikat des Ausstellers anzeigen                                                                                                    |   |
| <u>E</u> rv | veiterte Eigenschaften Unterschrift prüfen Schließen                                                                                                    |   |

The PFX file has to be provided by the user of the system.

# Traceability of critical actions

#### System validation

Whenever the system is validated the following data is stored in addition to the validation measurement values and references:

- date and time
- the BREYE2.x user
- the computer Identification
- the Windows Login name
- the BREYE2.x software version

If a calibration has been performed, the validation / calibration process is registered.

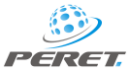

#### Reference database

All references are stored in an encrypted database. The only possibility to add, delete or modify references and tolerances is by means of the BREYE2.x software with superuser login.

| ൙ Standards                  | – 🗆 X                                            | 🐱 Standards - 🗆 🗙                                                   |
|------------------------------|--------------------------------------------------|---------------------------------------------------------------------|
|                              |                                                  |                                                                     |
|                              |                                                  |                                                                     |
| Name                         | Height HeightTol Base BaseTol Space SpaceTol Prc | Name Height HeightTol Base BaseTol Space SpaceTol Prc A             |
| Embossed Card board          | 0,2 0,08 1,6 0,15 2,5 0,1                        | Embossed Braile 0,2 0,08 1,6 0,15 2,5 0,2                           |
| Transparent                  | 0,35 0,08 1,6 0,15 2,5 0,1                       | Transparent 0,35 0,08 1,6 0,15 2,5 0,1                              |
| < Standard                   | , · · · · ·                                      | < > > Standard                                                      |
| Standard Embossed Card board | braile type                                      | Standard Draile type                                                |
| Height 0,20 Tol: 0,08        | Embossed Braile Actual alle                      | Height Tol:                                                         |
| Base diameter 1.60 Tol: 0.15 | O Transparent Printed Braile                     | Base diameter Tol: O Transparent Printed Braile O Platen Press with |
| Space 2.50 Tol: 0.10         | O Opaque Printed Braille                         | Soace Tol: Oppaque Printed Brailie OPlaten Press without            |
| 4,00 (9,10                   | Supporting pate                                  |                                                                     |
|                              |                                                  |                                                                     |

Superuser

#### standard user

Any reference will contain in addition to target and tolerances also the following information:

- date and time of creation or last modification
- the BREYE2.x user
- the computer Identification
- the Windows Login name

#### Production Quality Reports

Any production quality report will contain detailed information about when and by whom it has been created.

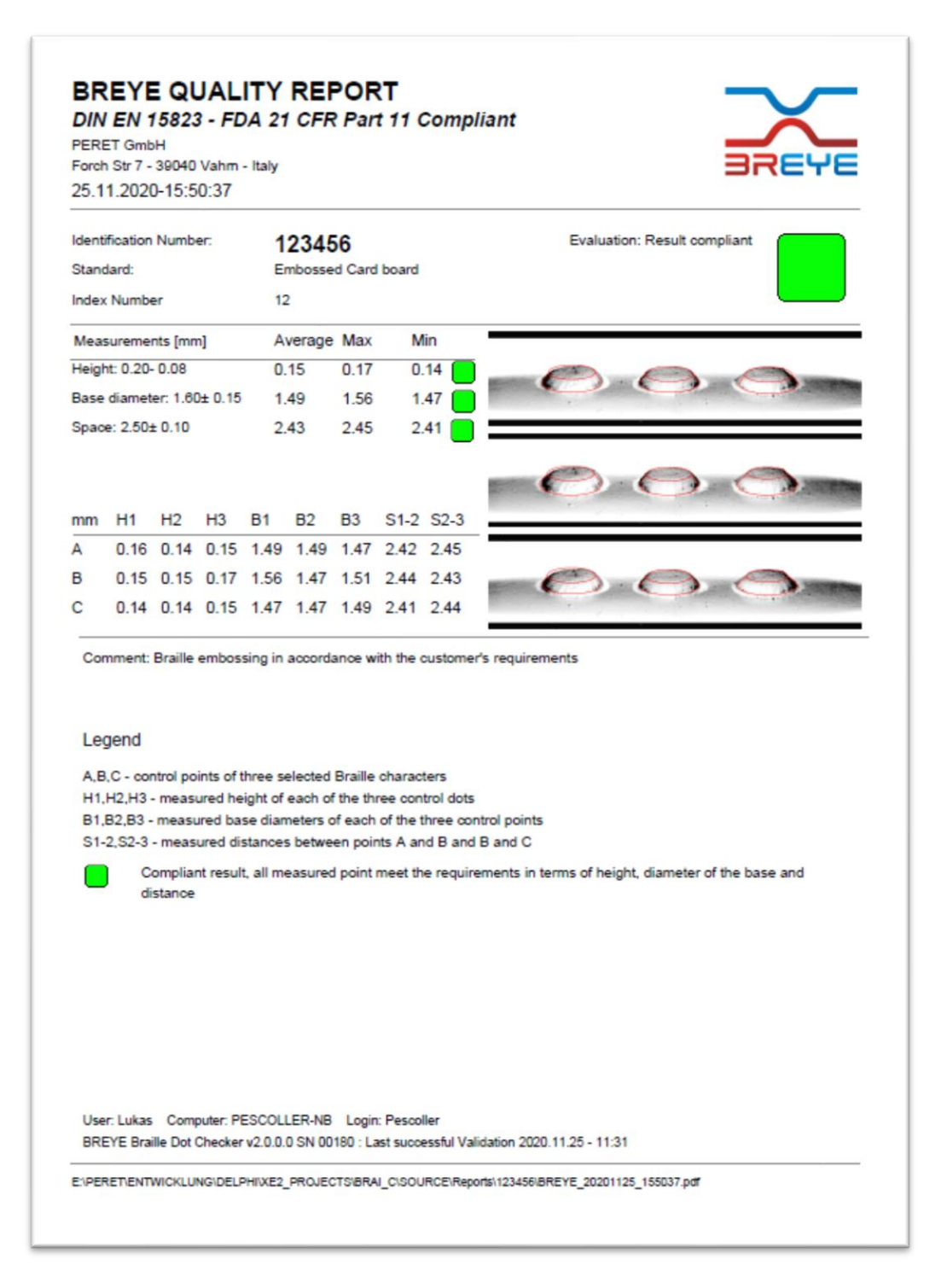